# Web アプリとサービスの自動連携方式の実装

小池賢一<sup>†1</sup> 大松史生<sup>†1</sup> 谷屋直隆<sup>†2</sup> 高倉晴久<sup>†2</sup>

これまでの研究で、自由な形式のスプレッドシートを使用した業務アプリケーションの開発方法を提案した.しかし、 この方法ではアプリケーションとサービスの連携は個別に開発する必要があった.本研究では、スプレッドシートに 付加情報を与えることにより Web アプリとサービスの連携を自動化する方式を提案し実装例を示す.

# Implementation of Automatic communication between Web Application And Web Service

KENICHI KOIKE $^{\dagger 1}$  FUMIO OMATSU $^{\dagger 1}$ NAOTAKA TANIYA $^{\dagger 2}$  HARUHISA TAKAKURA $^{\dagger 2}$ 

In our previous study, we proposed application development method using the free format spreadsheet. But the interaction between web application and web service should be made by hands. In this paper, we propose a method of automatic communication between web application and web service using spreadsheet with additional information. And we describe an example implementation of this method.

## 1. はじめに

業務アプリケーションを開発する手法としてスプレッド シート上にビジネスロジックを記述しておき、その内容を ビジネスルールエンジンが解釈しながら業務処理を進める 方式が多くのシステムで採用されている.この方式により、 ビジネスロジックをアプリケーションから外出しにするこ とができ、業務管理者が直接業務ルールを把握・修正する ことが容易となり、業務アプリケーションの開発コストと 運用コストの低減が実現できる.しかし、既存の方式では 一定の形式でスプレッドシートを記述するか、スプレッド シートで記述しきれない場合は独自のルール言語でルール を記述する必要があった.

文献 1)では,自由な形式で記述したスプレッドシートを Java のライブラリで読み取ることで,幅広い用途に利用で き,さらに厳密な財務計算が必要な業務にも適用できる業 務アプリケーションの実装方法を提案した.この方式によ り,オフラインで利用していた既存のスプレッドシートを 利用してオンラインシステムの開発が行えるようになった. しかし,この方式では,画面から入力したデータをスプレ ッドシートのどのセルに代入すべきかを別途定義する必要 があった.また,計算を実行する機能を複数のアプリケー ションから利用できるように,独立した Web サービスとす る場合は,アプリから Web サービスに送信する項目名と, Web サービスが受信するときの項目名のマッピングを定義 する必要があり,開発工数を削減する上での課題となって

†1 三菱電機株式会社情報技術総合研究所

Mitsubishi Electric Information Systems Corporation

いた.

そこで、本研究ではスプレッドシートに付加情報(アノ テーション)を記述することで、セルに対応する項目名を 少ない工数で指定できる方式を提案する.今回は、広く利 用されている Microsoft Excel のファイル形式に対応してい るという理由からスプレッドシートのエミュレートに Apache の POI ライブラリ(http://poi.apache.org/)を採用した. 以下の第2節で本稿の提案するシステムの構成とスプレッ ドシートの記述例を示す.第3節で本稿の解決する課題を 示す. 第4節で付加情報の内容とその処理方法を示す.

## 2. システム構成

以下に本稿で提案するシステムの構成を示す.

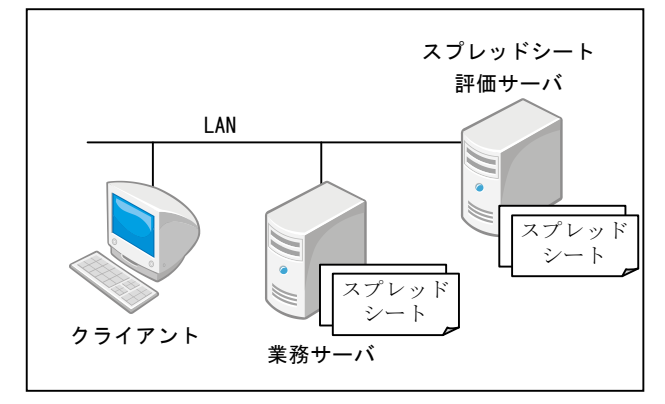

図 1 システム構成

本システムでは、画面の送信やユーザからの入力情報の 収集は業務サーバが行う. Web の画面で使用する HTML は スプレッドシートのレイアウトを解析して自動生成する. スプレッドシートに記述されている計算などのロジックの 処理は、業務サーバからスプレッドシート評価サーバに実 行を要求する. スプレッドシート評価サーバは、Web サー

Information Technology R&D Center, Mitsubishi Electric Corporation †2 三菱電機インフォメーションシステムズ株式会社

ビスを提供しており,指定されたスプレッドシートの評価 を行いその結果を返す.スプレッドシート評価サーバは, 複数のスプレッドシートを保持しており,異なる業務や複 数の世代にも対応できる.

以下にお釣り計算のスプレッドシートの例を示す.

|   | A    | В               |
|---|------|-----------------|
| 1 | 項目   | 値               |
| 2 | 価格   | ¥500            |
| 3 | 消費税  | =B2*(1+B3) 0.05 |
| 4 | 税込価格 | ¥525            |
| 5 | お預かり | = B5-B4 ¥1,000  |
| 6 | お釣り  | ¥475            |

#### 図 2 スプレッドシートの例

このスプレッドシートは品物の「価格」と「お預かり」 金額を入力すると、お釣りを出力するシートの例を示して いる. B4 セルには「税込価格」を計算するための計算式 「=B2\*(1+B3)」が書かれており、B6 セルには「お釣り」 を計算するための計算式「=B5-B4」が書かれている.そし て、価格として¥500、お預かり金額として¥1000 を代入す ると計算結果として¥475 が表示される.

Apache の POI ライブラリは、上記のような Excel ファイ ルで記述されたスプレッドシートをメモリに読み込み、メ モリ上でスプレッドシートをエミュレートすることができ る. 例として、POI ライブラリでお釣りを計算する処理の 流れを以下に示す.

- (1) スプレッドシートをメモリに読み込む
- (2) 価格のセル「B2」に 500 を代入
- (3) お預かりのセル「B5」に 1000 を代入
- (4) B6 セルの値の評価を POI ライブラリに要求
- (5) POI ライブラリは, B6 に記述されている計算式に従 い B5 セルと B4 セルを参照
- (6) B4 セルの計算式に従い, B2 と B3 セルを参照
- (7) 計算「500\*(1+0.05)」を実行して 525 を得る
- (8) 計算「100-525」を実行して 475 を得る

このエミュレーション機能により,自由な形式のスプレ ッドシートの利用が可能となった.一方,POI ライブラリ では内部で二進数を使用して数値計算を実行しており,厳 密な財務計算に対応できないという課題があった.そこで, 文献 1)では新たに「十進数演算機能」を開発して,それを 適用して POI ライブラリを拡張し,誤差の問題を解決でき ることを示した.残る課題として以下がある.

# 3. 課題

#### 3.1 項目マッピングの課題

スプレッドシート評価サーバは,業務サーバから「価格」 と「お預かり」と共に計算リクエストを受け取る.スプレ ッドシート評価サーバは,「お釣り」の計算をするために, 「価格」と「お預かり」をどのセルに代入すれば計算できるか,スプレッドシート評価サーバは知っている必要がある.

以下にお釣り計算リクエストの例を示す.

| xml version='1.0' ?                                             |                 |
|-----------------------------------------------------------------|-----------------|
| <env:envelope< td=""><td></td></env:envelope<>                  |                 |
| <env:body></env:body>                                           |                 |
| <item <="" name="価格" td=""><td>value="500" /&gt;</td></item>    | value="500" />  |
| <item <="" name="お預かり" td=""><td>value="1000" /&gt;</td></item> | value="1000" /> |
|                                                                 |                 |
|                                                                 |                 |

#### 図 2 お釣り計算リクエスト

しかし、どのセルに設定すべきかをスプレッドシートから読み取ることはできない.同様に「お釣り」がどのセル に出力されるかを、スプレッドシートから読み取ることは 難しい.

そこで、文献 1)の方法では、各項目がどのセルに対応す るかを示すマッピング定義を記述していた.また、値を代 入するときに適切な型で設定する必要があるため型の情報 も同時に記述していた.

以下にマッピング定義ファイルの例を示す.

| <define></define>                                                             |                           |
|-------------------------------------------------------------------------------|---------------------------|
| <mapping <="" name="価格" td=""><td>cell="B2" type="number"/&gt;</td></mapping> | cell="B2" type="number"/> |
| <mapping cell="B5" name="お預かり&lt;/td&gt;&lt;td&gt;" type="number"></mapping>  |                           |
| <mapping <="" name="お釣り" td=""><td>cell="B6" /&gt;</td></mapping>             | cell="B6" />              |
|                                                                               |                           |

#### 図 3 マッピング定義ファイルの例

スプレッドシート評価サーバはこの定義を参照して、「価格」に対応するセルが「B2」であることを確認し、「B2」 に値を代入する.その際、型として number(数値)が指定 されていることから文字列を数値に変換してから代入する. このマッピング定義ファイルを利用する方式には、以下 の課題がある.

- A) ファイルの作成は別途行う必要があり工数が掛かる
- B) 項目名が変更された場合はマッピング定義ファイル も修正が必要
- C) スプレッドシートが拡張されて、セルの位置が移動 した場合はマッピング定義ファイルも修正が必要

#### 3.2 HTML 変換時の課題

本システムでは、画面の HTML をスプレッドシートの レイアウトを解析して自動生成する.例として「消費税」 などの文字列は font タグに変換し、罫線で囲まれている 矩形のエリアは、table タグに変換する.さらに、「B2」 の価格を入力する欄は「input」タグに変換する必要があ る.しかし、スプレッドシートのみから「B2」が入力欄 であることを判別することは難しい.また、HTMLでは ユーザが入力した値を送信するためのボタンが必要に なるが、元のスプレッドシートにはボタンは存在しない ため、ボタンをどこに配置するかなどの定義を記述する 必要がある.

HTML 変換時の課題を以下に記述する.

- D) 入力欄のセルを定義する
- E) 「送信ボタン」や「クリアボタン」を配置するための指定を与える

## 4. 解決策

マッピング定義ファイルを独立したファイルとして定義 するのではなく、スプレッドシートに付加情報を記述して その情報からマッピング情報を取得する方式が考えられる. 以下に付加情報を追記した例を示す.

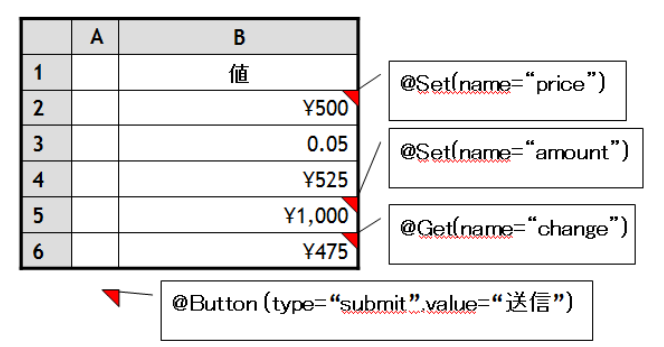

## 図 4 付加情報の例

上の例では、セル「B2」に「@Set(name="price")」とい う付加情報を付けており、「@Set」は代入するためのセル であることを表し、引数の name="price"は項目名が「price」 で あ る こ と を 表 し て い る . セ ル 「 B6 」 の 「@Get(name="change")」では、「@Get」によりこのセルが 値を出力するセルであり、引数の name="change"により項 目名が「change」であること表している.また、セル自身 が型の情報を持っており、セルの情報から型を求めること ができる.以上により、マッピング定義ファイルで記述し ていた、「項目名」「セルの位置」「型」の情報がスプレッド シートから取得できるようになった.

HTMLに変換するときの課題であった,入力用セルの区別も「@Set」から判別できるようになった. さらに,以下のように項目名を「input」タグの name 属性の値として指定することで,ブラウザから受け取る項目名が,計算サービスの項目名と一致するようにできる.

## <input type="text" name="price" />

さらに、「A6」は「@Button (type= "submit",value= "送 信")」という付加情報を記述することで、この位置に「送 信ボタン」を表示するもので、HTML に変換するときに submit タイプの「input」タグに変換する.

以上より各課題がどのように変換されたかを以下に記述 する

A) マッピングファイルはスプレッドシートから自動生
 成できるようになり工数が削減された

- B) 項目名は「@Set」で指定されている項目名が使用さ れるため修正は不要
- C) スプレッドシートが拡張されて、セルの位置が移動 しても、付加情報がセルに記述されているため、位 置がずれることはない
- D) 「@Set」により入力欄の判別が可能
- E) 「@Button」により「送信ボタン」や「クリアボタン」
  を配置

以下にアノテーション一覧を示す.

| 表  | 1 | P | 1 | テー | 37 | = | `/- | -暫     |
|----|---|---|---|----|----|---|-----|--------|
| 1X | 1 |   | / | /  | ~  | 1 | ~   | 一一一一一一 |

| No | 名前      | 説明                 |
|----|---------|--------------------|
| 1  | @Set    | 入力用セルを指定する. テキストエリ |
|    |         | アとプルダウンのセルを指定する    |
| 2  | @Get    | 出力用セルを指定する.計算結果や判  |
|    |         | 定結果を出力するセルを指定する    |
| 3  | @Button | サブミットボタンやクリアボタンを表  |
|    |         | 示するセルを指定する         |

以下に上のスプレッドシートを HTML に変換してブラ ウザで表示した結果を示す.

| C |   |                                      |                     | _ 🗆 ×      |
|---|---|--------------------------------------|---------------------|------------|
| G |   | http://localhost:8080/CreateHtmlDemc | v/In 🔽 😽 🗙 💦 Google | <b>₽</b> • |
|   |   |                                      | _                   | - <b>-</b> |
|   |   | A                                    | В                   |            |
|   | 1 | 項目                                   | 値                   |            |
|   | 2 | 価格                                   | 0                   |            |
|   | 3 | 消費税                                  | 0.05                |            |
|   | 4 | 税込価格                                 |                     |            |
|   | 5 | お預かり                                 | 0                   |            |
|   | 6 | お釣り                                  |                     |            |
|   |   | 送信                                   |                     |            |

図 6 HTML に自動変換した例

## 5. おわりに

本稿では、Web アプリケーションとWeb サービスを自動 的に連携させる方式について論じた.従来方式との違いは、 マッピングファイルの代わりにスプレッドシートに付加情 報を記述するのみで連携を可能とし、スプレッドシートの フォーマットが変更された場合でも連携処理は影響を受け ないようにした点である.さらに、HTML に変換する際に 必要となる情報も同じ形式で与えることができることを示 した.今後はこの方式を実システムに適用してその有効性 の評価を行う.

#### 参考文献

- 1) 小池賢一, 菅野幹人: "スプレッドシートを利用した業務アプ
- リケーションの実装",情報処理学 FIT 公演論文集,2011. 2) 川口正高,塩尻綾子,浅見可津志,原田雅史,佐藤啓紀:
- オープン環境のシステム構築を高品質・短納期で実現する Web シ
- ステム開発標準 "MIWESTA"三菱電機技報 81(7),489-492,2007-07